# Call Calendar User Guide for Call Managers <u>Getting started:</u>

- 1. Click on the link provided in the invitation e-mail provided by orcallstaff.com
  - a. Fill out the account and personal information and select save.
  - b. If your account has already been activated, log onto <u>https://app.orcallstaff.com</u>

#### How to add staff:

1. Add staff by selecting + Add Staff from menu on left upper corner of screen

#### a. Add staff individually:

- Call Calendar
- i. Fill out mandatory Account
  - Detail fields including username, primary e-mail, first and last name. Secondary e-mail address and phone numbers are optional and may be filled out by the staff member when they log into their account.

|                                   | Account Details             |
|-----------------------------------|-----------------------------|
|                                   | UserName *                  |
|                                   | Primary Email *             |
|                                   | Lead* 🔿 Yes 🖲 No            |
|                                   | Personal Details            |
| First Name                        | Last Name                   |
| Primary Ph #                      | Secondary Ph #              |
| □ Ignore PhoneNumber<br>Duplicate |                             |
| Secondary Email                   | Pager                       |
|                                   | Clear Save & Send Investion |
|                                   | Import Staff                |

Add Staff
List Staff
Call Group
Call Template
Call Calendar 
Call Calendar 
Create Call Calendar
Manage Call Calendar
Holidays
Email Template
Logout

**ii.** When finished adding staff details click on **Save & Send Invitation** to add the call team member. An e-mail will be sent to the new staff member with a link to activate their call calendar account.

- b. **Import staff groups** or add multiple staff by importing CSV or Excel spreadsheet (the application that appears depends on what you have loaded on your computer):
  - i. A sample CSV sheet can be accessed and modified by clicking on Sample CSV file. The CSV file can be saved on computer and then imported.

| Import Staff      |        |
|-------------------|--------|
| .csv *            | Browse |
| Upload Sample CSV | file   |

#### How to create call groups

- 1. Go to menu and select "**Call Group**" in order to group your staff members into various call groups (multiple call groups may be assigned to a single calendar)
  - a. Add a descriptive name to the Group Name field
  - b. Add staff members by clicking on Staff and Add Staff
  - c. Select the members of the team that are assigned to the desired group.
  - d. Select the Save button to save preferences
  - e. Under List of Call Groups
    - i. Call groups are listed by name with the number of staff members assigned to each group
    - ii. Each group can be edited or deleted by pressing the edit or delete buttons

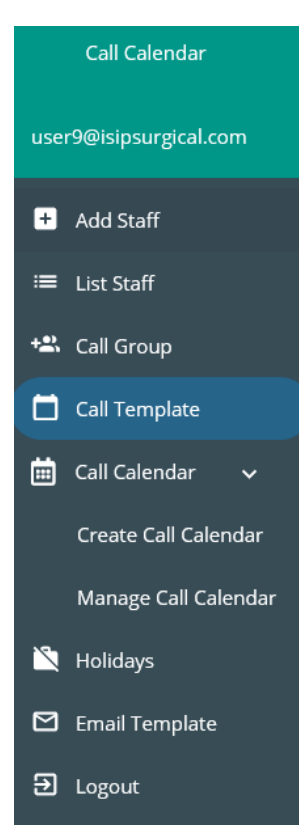

|                                        | Add Call G              | iroup               |     |   |   |
|----------------------------------------|-------------------------|---------------------|-----|---|---|
| Group Name *                           |                         |                     |     |   |   |
| Staff<br>Elizabeth Nideff<br>Add Staff | er 🛿 Alec One 🕻<br>Save | 3 Jim Nideffer 😒    |     |   |   |
|                                        | List of Call (          | Groups              |     |   |   |
| Group Name                             | Number of Staff         | Action              |     |   |   |
| General A                              | 2                       |                     |     |   |   |
| General B                              | 3                       |                     |     |   |   |
|                                        | ltems per               | page: 10 1 - 2 of 2 | < < | > | > |

### How to create a call template:

|                     |                                                                                                 |                                               | Call Calendar          |    |
|---------------------|-------------------------------------------------------------------------------------------------|-----------------------------------------------|------------------------|----|
| 1. Click<br>2. Unde | on <b>Call Template</b> from menu in upper l<br>r <b>Select a Template</b> either select an exi | eft hand corner<br>sting template or type the | user9@isipsurgical.com |    |
| name                | of a new call template and click the +                                                          | sign to add. Confirm that                     | + Add Staff            |    |
| you v               | Yould like to add the new template by c                                                         | licking <b>Ok</b>                             | ≔ List Staff           |    |
|                     |                                                                                                 |                                               | Call Group             |    |
|                     |                                                                                                 |                                               | 📋 Call Template        |    |
|                     | Select a Template                                                                               |                                               | 🧰 Call Calendar 🗸 🗸    |    |
|                     | Template Name*                                                                                  |                                               | Create Call Calendar   | ł  |
|                     | + Delet                                                                                         | e                                             | Manage Call Calenda    | ar |
|                     | General Call                                                                                    |                                               | 🎽 Holidays             |    |
|                     | Heart Call                                                                                      |                                               | 🗹 Email Template       |    |
|                     |                                                                                                 |                                               | ➔ Logout               |    |

- 3. Under Add Shift, select the following:
  - i. The name of the shift to include the description of the shift and time that it covers (example: RN 1<sup>st</sup> call 7p-11p).
  - ii. A color to distinguish shift on call calendar
  - iii. The days of the week that the shift should occur
  - iv. The start and end time of the call shift (note that the start and end times do not show up on calendar but will be reflected on notification e-mails and generated reports).
  - v. Save the shift information
- 4. Repeat this process for every call shift that you would like to post.

|                     | Add S                   | Shift                                   |
|---------------------|-------------------------|-----------------------------------------|
| Shift name*         | shift color<br>RED      | •                                       |
| Shift Day: 🗌 Monday | / 🗌 Tuesday 🗌 Wednesday | 🗌 Thursday 🔲 Friday 🗌 Saturday 🔲 Sunday |
| Start Time          | C End Time              | <b>O</b> Total hours                    |
|                     | Save                    | Shift                                   |

#### Call Calendar How to create a Call Calendar user9@isipsurgical.com 1. Go to menu and select create call calendar a. Name the call calendar with a descriptive title (example: July general + Add Staff call) ≔ List Staff b. Specify the start and end dates of call period c. Add a call group and specify the date and time that the call calendar + Call Group will become active or available for that group to sign up. 📋 Call Template d. Multiple call groups can be added to the same calendar with different sign up times. 💼 Call Calendar e. Press save to activate call calendar Create Call Calendar Manage Call Calendar Create Call Calendar 📉 Holidays Call Calendar Name \* July call calendar 🗹 Email Template Start Date \* End Date \* ➔ Logout 7/1/2019 7/31/2019 CallCalendar Template \* Q General Call Change Call Groups General A Activate On \* Start Time 6/23/2019 12:00 am $\bigcirc$

Remove

### How to manage the call calendar

Start Time

12:00 am

1. Return to menu and select Call Calendar and Manage Call Calendar

Clear

 $\bigcirc$ 

For customer support please contact <u>support@orcallstaff.com</u> © 2019 <u>orcallstaff.com</u>

Call Groups

Activate On \*

6/26/2019

a. Select the edit button in order to edit the details of the entire call calendar

|                            | Edit Call Cale          | ndar       |             |
|----------------------------|-------------------------|------------|-------------|
|                            | CallCalendar Name *     |            |             |
| Start Date * 7/1/2019      | CallCalendar Template * | /31/2019   |             |
| Call Groups                | General Call            | Q Change   |             |
| General A                  |                         |            | •           |
| Activate On *<br>6/23/2019 | Start Time     12:00 am | 0          |             |
| General B                  |                         |            | •           |
| Activate On *<br>6/26/2019 | Start Time     12:00 am | 0          |             |
|                            | Back Reset              | Add Update | More Remove |

- b. Select **"View Calendar**" in order to edit individual shifts or assign/remove staff (for example, to edit holiday call staffing).
- c. Click on **pencil icon** next to a staff member or an available shift in order to edit the time and date of the call shift.

|                     | Edit Shift           |
|---------------------|----------------------|
| Shift Name *        | Shift Name *         |
| RN 1st Call 7a-7p   | RN 1st Call 7p - 11p |
| Date                | ( Date               |
| 7/4/2019            | 7/2/2019             |
| Start Time End Time |                      |
| 07:00 am 07:00 pm   | Start Time End Time  |

d. Make desired changes and confirm and save changes by selecting **Yes** to confirm shift.

۲

### How to add shifts

- 1. Click on **plus icon** under the calendar date to add additional shifts
  - a. Fill in the shift start and end times and then Click the **Add button**.

| 9                      |
|------------------------|
| 7/2                    |
| RN 1st Call 7p - 11p   |
| Elizabeth Nideffer     |
| RN 1st Call 11p - 7a 🖊 |
| Available****          |

х

| Add Shit       | ît        |
|----------------|-----------|
| Shift Name *   |           |
| Date 7/4/2019  |           |
| Start Time * E | nd Time * |
| Add            | Cancel    |

b. Click on the Available link to assign shift to a staff member

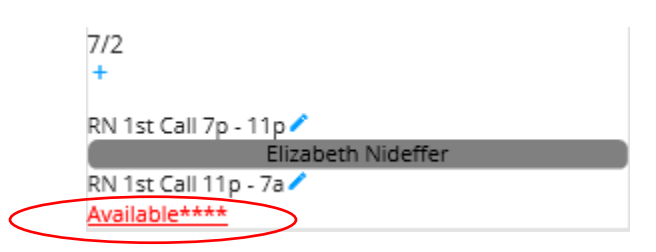

c. Click Yes to confirm the assigned shift

| Assig        | n Shift          |   |
|--------------|------------------|---|
| Staff Name   |                  |   |
| Elizabeth Ni | deffer           | - |
| Confirm      | n Shift ?<br>Yes |   |

### How to edit e-mail template

| 1. | E-mail notifications to the staff are sent out automatically after the staff      |
|----|-----------------------------------------------------------------------------------|
|    | members are added to the call staff list or after an individual call staff member |
|    | takes a shift.                                                                    |

- **a.** When staff members are first added to the call calendar they will receive an invitation with a link prompting them to activate their call calendar account.
- **b.** To edit the content of account activation, reminder and shift taken emails return to the main menu and select the Email template link.
  - i. Select the type of e-mail template that you would like to edit from the list at the top of the screen.
  - Do not edit the variables listed at the top of the screen (i.e. {staff-name}, {call-manager-name}, {verification-url) in the email below. These variables will be populated automatically and deleting the variables will result in errors.
  - iii. The main body of the e-mail notification may be edited.
  - iv. Click Save after you have finished editing the notification e-mail.

|                                                                                                    | Account Activation Email                                      |
|----------------------------------------------------------------------------------------------------|---------------------------------------------------------------|
|                                                                                                    | Reminder Email                                                |
|                                                                                                    | Shift Taken Email                                             |
|                                                                                                    | Edit Email Template                                           |
|                                                                                                    | Available variables                                           |
| {staff-name} {call-cale                                                                                                    | ndar-name} {shift-date} {shift-name}                          |
| subject                                                                                                    |                                                               |
| Reminder: {staff-name} {ca                                                                                                    | all-calendar-name} {shift-name} {shift-date}                  |
|                                                                                                    |                                                               |
| body                                                                                                    |                                                               |
| body<br>This is an automatic email.<br>signed up.<br>Name: {staff-name},<br>Calendar-name: {call-calen<br>Date: {shift-date},<br>Shift Name: {shift-name} | These are the details of the call that you have<br>dar-name}, |
| body<br>This is an automatic email.<br>signed up.<br>Name: {staff-name},<br>Calendar-name: {call-calen<br>Date: {shift-date},<br>Shift Name: {shift-name} | These are the details of the call that you have<br>dar-name}, |

For customer support please contact <u>support@orcallstaff.com</u> © 2019 orcallstaff.com

#### Call Calendar

| ser9@isinsurgical.com |  |
|-----------------------|--|
|                       |  |

- + Add Staff
- ≔ List Staff
- 🙁 Call Group
- 📋 Call Template
- 💼 Call Calendar
- 🖄 Holidays

➔ Logout

🖸 Email Template

## How to generate call reports and view call activity logs

#### 1. Running call reports

- a. Return to the main menu and select Manage Call Calendar
- b. Select a call calendar and click View Calendar

| Create Ca   | Action             | Start Date: End Date       | Name               | Created On   |
|-------------|--------------------|----------------------------|--------------------|--------------|
| Manage      |                    |                            |                    |              |
| Nolidavs    | View Calendar Logs | Jul 1, 2019: Jul 31, 2019  | July call calendar | Jun 22, 2019 |
| M Email Ter | View Calendar Logs | Jun 22, 2019: Jul 31, 2019 | June General Call  | Jun 21, 2019 |
|             |                    |                            |                    |              |

### i. Export call calendar or staff hours by selecting the appropriate button on the right upper hand side of the screen

|                     |        |         | June 2019 |          |                   |                            |
|---------------------|--------|---------|-----------|----------|-------------------|----------------------------|
| Previous Today Next |        |         |           |          | Export Call Calen | dar 🖸 Export Staff Hours 🖸 |
| Sunday              | Monday | Tuesday | Wednesday | Thursday | Friday            | Saturday                   |
| /26                 | 5/27   | 5/28    | 5/29      | 5/30     | 5/31              | 6/1                        |
| 12                  | 6/3    | 6/4     | 6/5       | 6/6      | 6/7               | 6/8                        |
| /9                  | 6/10   | 6/11    | 6/12      | 6/13     | 6/14              | 6/15                       |
| /16                 | 6/17   | 6/18    | 6/19      | 6/20     | 6/21              | 6/22                       |
| 723                 | 6/24   | 6/25    | 6/26      | 6/27     | 6/28              | 6/29                       |

c. Select a start and end date and whether you would like to export the report to a PDF or text document (text documents open in Microsoft Notepad)

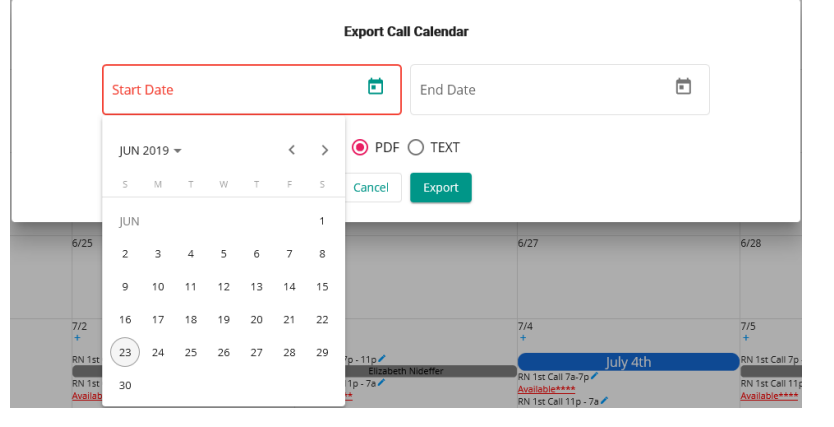

+ Add Staff

≔ List Staff

Call Group

Call Template

Call Calendar

ll Calendar Call Calendar

nplate

### July call calendar

#### A Report Generated From 07/01/2019 to 07/31/2019

| 07/01/2019              | RN 1st Call 7p - 11p | Available****      |
|-------------------------|----------------------|--------------------|
| 1st Phone: # Na         | 2nd Phone: # Na      | Pager: # Na        |
| 07/01/2019              | RN 1st Call 11p - 7a | Available****      |
| 1st Phone: # Na         | 2nd Phone: # Na      | Pager: # Na        |
| 07/02/2019              | RN 1st Call 7p - 11p | Elizabeth Nideffer |
| 1st Phone: 858-405-9554 | 2nd Phone: # Na      | Pager: # Na        |

#### 2. Running Activity Logs

#### i. Go back to main menu and select Manage Call Calendar

ii. Select the Logs button to view activity log on a call calendar

| Created On   | Name               | Start Date: End Date       | Action             |
|--------------|--------------------|----------------------------|--------------------|
| Jun 22, 2019 | July call calendar | Jul 1, 2019: Jul 31, 2019  | View Calendar Logs |
| Jun 21, 2019 | June General Call  | Jun 22, 2019: Jul 31, 2019 | View Calendar Logs |

| Date                         |                                                                                                    |                       |
|------------------------------|----------------------------------------------------------------------------------------------------|-----------------------|
| Jun 23, 2019, 12:45:03<br>AM | "Alec One" assigned to the "RN 1st Call 7p - 11p" shift on 07/05/2019                                            | Alec One              |
| Jun 23, 2019, 12:44:43<br>AM | "July call calendar" has been edited                                                                             | James Nideffer        |
| Jun 23, 2019, 12:43:24<br>AM | "Jim Nideffer" gave up "RN 1st Call 7p - 11p" shift on 07/05/2019                                                | Jim Nideffer          |
| Jun 23, 2019, 12:43:06<br>AM | "Jim Nideffer" assigned to the "RN 1st Call 7p - 11p" shift on 07/05/2019                                        | Jim Nideffer          |
| Jun 22, 2019, 8:24:40<br>AM  | "Elizabeth Nideffer" assigned to the "RN 1st Call 7p - 11p" shift on 07/02/2019 $% \left( \frac{1}{2}\right) =0$ | Elizabeth<br>Nideffer |
| Jun 22, 2019, 6:57:40<br>AM  | "Elizabeth Nideffer" assigned to the "RN 1st Call 7p - 11p" shift on 07/03/2019 $% \left( \frac{1}{2}\right) =0$ | Elizabeth<br>Nideffer |
| Jun 22, 2019, 6:54:58<br>AM  | "Holiday shift" shift on 07/04/2019 removed from the calendar                                                    | Elizabeth<br>Nideffer |
| Jun 22, 2019, 6:54:27<br>AM  | "Holiday shift" new shift added on 07/04/2019                                                                    | Elizabeth<br>Nideffer |
| Jun 22, 2019, 6:50:49<br>AM  | "RN 1st Call 7a-7p" shift on 07/04/2019 has been modified                                                        | Elizabeth<br>Nideffer |
| Jun 22, 2019, 6:45:06<br>AM  | "July call calendar" Call Calendar created                                                                       | Elizabeth<br>Nideffer |